## User's Manual for NTGCD On-line Well Registration Database Management System

Using your Internet/Web browser, navigate to the URL:

ntgcd.dbstephens.com

When you first open the 'ntgcd.dbstephens.com' site, you should see the following web page:

| Home                                                                                                    | Account                                                                                                    | Forms                                                                                                    | Wells                                                                                                    | Map                                                                     |
|----------------------------------------------------------------------------------------------------|----------------------------------------------------------------------------------------------------|----------------------------------------------------------------------------------------------------|----------------------------------------------------------------------------------------------------|-------------------------------------------------------------------------|
| NORTHERN TRINITY<br>NORTHERN TRINITY<br>OCUNOMATER CONS                                                                                                    | ERVANTION DIBITION                                                                                                    |                                                                                                    |                                                                                                    | •                                                                       |
| and and a                                                                                                    |                                                                                                    |                                                                                                    |                                                                                                    | distant                                                                 |
| Welcome to the Northern                                                                                                    | Trinity Groundwater Conservat                                                                                                    | on District!                                                                                                    |                                                                                                    |                                                                         |
| The mission of the Northern<br>Tarrant County, Texas. The D<br>interference between wells, p<br>public education to promote<br>community, and carry out the | Trinity Groundwater Conservation<br>District will work to minimize the dr<br>protect the existing and historic us<br>water conservation, give consider<br>powers and duties conferred und | District is to manage, preserv<br>aw-down of the water table, p<br>e of groundwater, prevent deg<br>ation to the needs of municipa<br>er Chapter 36 of the Texas W | ve, and protect the ground<br>revent the waste of groun<br>gredation of the quality of g<br>al water utilities and the ag<br>/ater Code. | water resources of<br>dwater, prevent<br>groundwater, use<br>ricultural |
|                                                                                                    | Login, or Register N         Email:         Password:         Log         Register New U                                                                                                  | ew User below: n Ser Email My Password                                                                                                    |                                                                                                    |                                                                         |
|                                                                                                    | Please log                                                                                                    | in or create an account                                                                                                    |                                                                                                    |                                                                         |
| Northern Trinity Groundwa<br>1121 Mercedes Street<br>Benbrook, Texas 76126<br>Phone: 817-249-2062<br>Fax: 817-249-2918                                      | ater Conservation District                                                                                                    |                                                                                                    |                                                                                                    |                                                                         |
| Shopping                                                                                                    | Cart (0 Items)                                                                                                    | Early Pay                                                                                                    | /ments                                                                                                    | Directory                                                               |

This is the "Home" page you will see before logging in.

If you have not previously registered as a new user, you can click on the link labeled "Register New User" (circled in red in the image below) to register as a new user.

| Login, or register new oser below. |             |   |           |          |   |  |
|------------------------------------|-------------|---|-----------|----------|---|--|
| Email:                             |             |   |           |          |   |  |
| Password:                          |             |   |           |          |   |  |
|                                    | Login       | ) |           |          |   |  |
| Regist                             | er New User | F | mail My F | Password | 4 |  |

You will then be asked to enter your registration information in a series of 4 small data-entry forms (see images of blank forms on next page). The fields marked with a red asterisk are required fields and cannot be left blank. The password you enter must also be at least 6 characters long.

Note that to the right of the "Register New User" link, is a link labeled "Email My Password". A user can use this link if they have forgotten their password.

If they select this link, they will be prompted to enter the e-mail address they used when they registered as a new user, and then they will receive an e-mail with a message <u>similar</u> to the message below:

Here is your new password for Northern Trinity Groundwater Conservation District:

L2NEF2

When you next log in, you will be required to update your password.

The user can then log in with the new temporary password they received in their e-mail message, and change their temporary password to a new permanent password.

## Four forms used to register a new user:

|                   | <br>Page 1 of 4 |
|-------------------|-----------------|
| *Email:           |                 |
| *Retype Email:    |                 |
| *Password:        |                 |
| *Retype Password: |                 |
|                   | Next >>         |

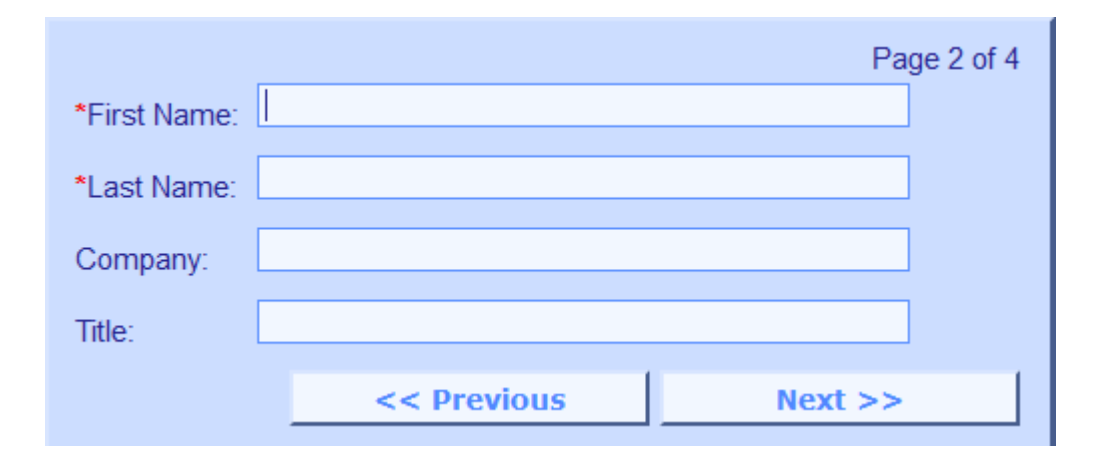

|                    |             | Page 3 of 4 |
|--------------------|-------------|-------------|
| *Street:           |             |             |
| *City:             |             |             |
| *State:            |             |             |
| *5 Digit Zip Code: |             |             |
|                    | << Previous | Next >>     |

|                 |             | Page 4 of 4         |
|-----------------|-------------|---------------------|
| *Primary Phone: |             |                     |
| Secondary Phone | :           |                     |
| Fax Number:     |             |                     |
|                 | << Previous | Finish Registration |

After you enter the last information on the above form for page 4 of 4, click on the "Finish Registration" button to complete the registration process. You will then be logged in to the application as the user you just registered. The screenshot below shows the home page after the user "ntgcd user" has registered as a new user.

You can see the link in the upper-right corner of the page that allows the user to log out (circled in red), as well as the "You have successfully signed in. Please use the buttons above and below to navigate through the system." message near the middle of the page (also circled in red), indicating that the user has successfully signed in (logged in), and that the user can now click on the various button links along the top and bottom of the page to navigate to other web pages within the web application system.

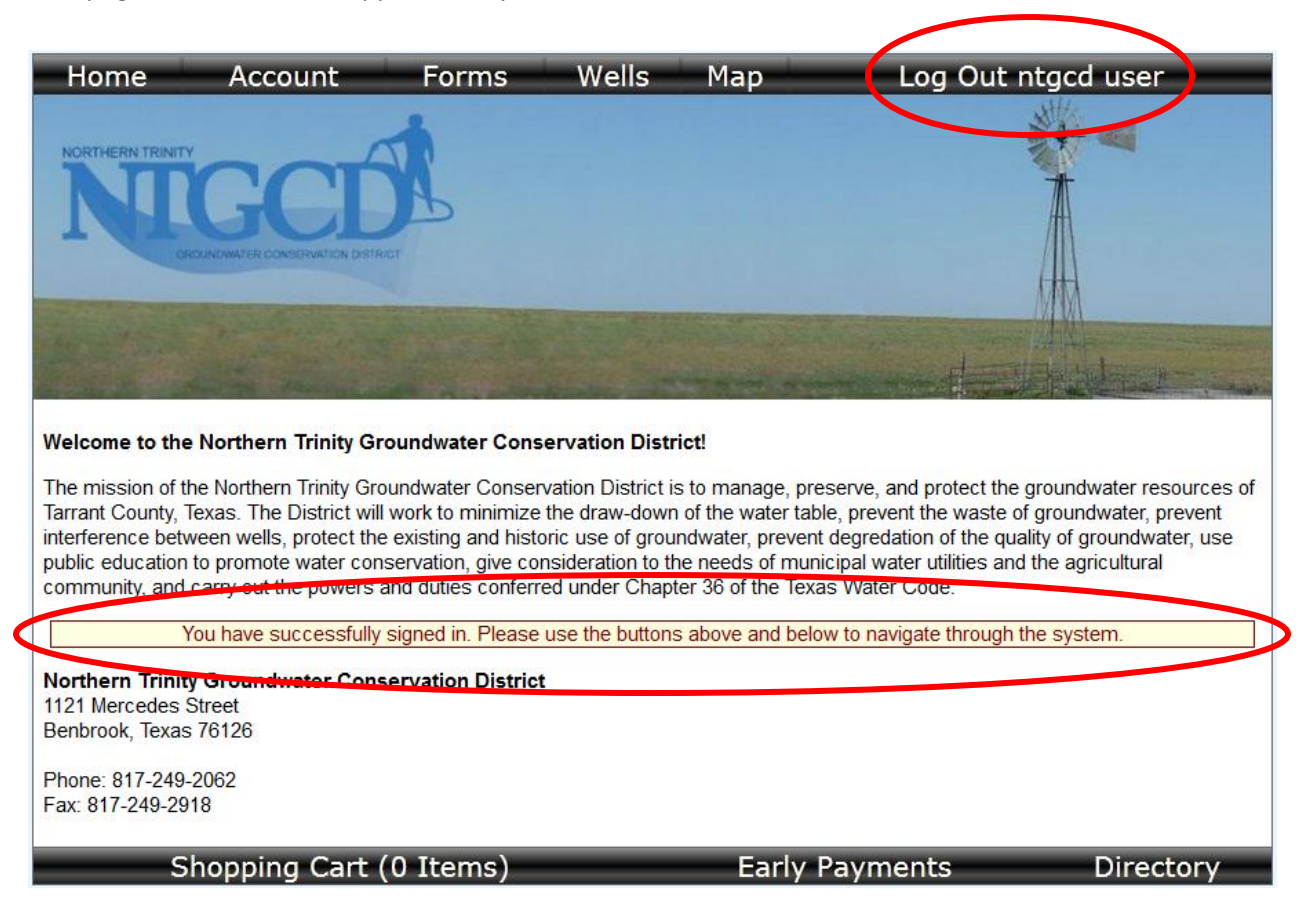

In the above example, where the new user "ntgcd user" was registered, this user is what is known as a "normal" user, in the sense that they have permissions to register themselves as a new user, and then see information about the wells they have registered under their name. Such a "normal" user does not have permission to see the wells registered by other users, or any other information about other users.

If the user clicks on (selects) the "Account" button/link on the top of the web pages, they will be able to view and edit their user account information (see screenshot below).

| Home Accoun                                                           | t Forms                                                                                                    | Wells Ma                                                                                                    | p Log Out                      | ntgcd user           |
|-----------------------------------------------------------------------|----------------------------------------------------------------------------------------------------|----------------------------------------------------------------------------------------------------|--------------------------------|----------------------|
| NORTHERN TRINITY<br><b>NORTHERN TRINITY</b><br>OROLINGWIATER CONSERVA | TON DISTRICT                                                                                                    |                                                                                                    |                                |                      |
|                                                                       |                                                                                                    |                                                                                                    |                                | inder and the second |
|                                                                       |                                                                                                    |                                                                                                    |                                |                      |
| Welcome to the Northern Tri                                           | nity Groundwater Co                                                                                                    | then proce the "Save Acce                                                                                                    | unt information" button to con | mit vour abanges     |
| You can change your account in                                        | formation below and                                                                                                    | then press the "Save Acco                                                                                                    | ount information button to com | imit your changes.   |
|                                                                       | Account Information<br>Email:<br>Date Account<br>Created:<br>*First Name:<br>*Last Name:<br>Company:<br>Title:<br>*Street:<br>*City:<br>*State:<br>*Zip Code:<br>*Primary Phone:<br>Secondary Phone:<br>Fax: | ntgcduser@test.com<br>3/21/2013 11:05:36 AM<br>ntgcd<br>user<br>ntgcd<br>user<br>1121 Mercedes Stree<br>Benbrook<br>TX<br>76126<br>8172492062<br>8172492918<br>Save Account Infor<br>Update Passwo | Timation                       |                      |
| Shopping C                                                            | art (0 Items)                                                                                                    |                                                                                                    | arly Payments                  | Directory            |

If the user clicks on (selects) the "Forms" button/link on the top of the web pages, they will see the "Forms" web page that allows them to select options to register a new or existing well (see screenshot below).

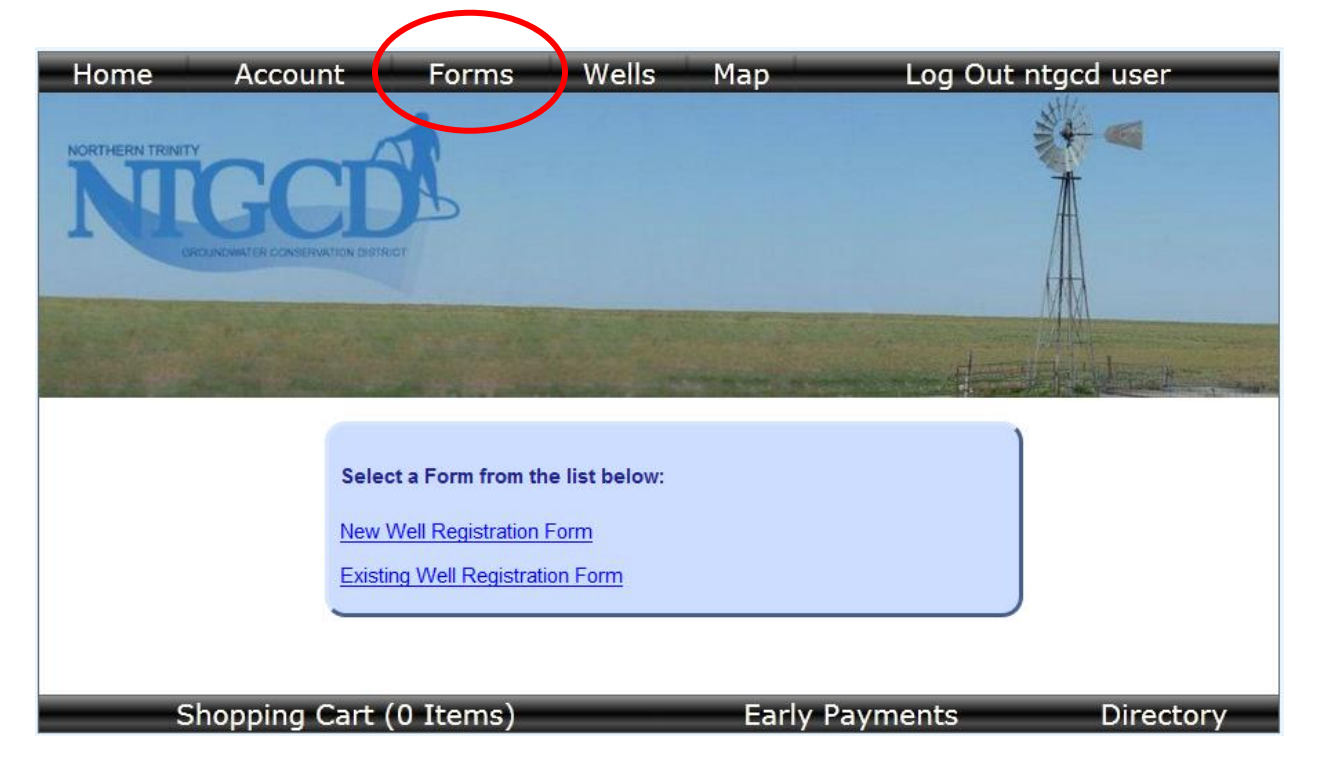

Clicking on the links for "New Well Registration" or "Exisitng Well Registration" will open the forms for the corresponding well registration process, which will present a series of multiple screens that replicate the functionality of the current paper forms used for these two types of well registration.

The final steps of the registration process is the form submission. After a well is registered, the user has the option to pay well registration deposits and fees through on-line electronic payments (e-payments).

If the user clicks on (selects) the "Wells" button/link on the top of the web pages, they will be able to view information about their registered wells.

In the screenshot below, there are no registered wells for this newly registered user as they have not registered any wells yet. Notice that there is also a link labeled "Switch to Map View" near the lower-left portion of the page, that allows the user to switch to a map view of their wells, instead of a tabular/grid view.

|                                                                                    |              |                      |               | $\frown$          |               |                                           |                                         |  |  |
|------------------------------------------------------------------------------------|--------------|----------------------|---------------|-------------------|---------------|-------------------------------------------|-----------------------------------------|--|--|
| Home                                                                               | Αссοι        | unt Forr             | ns 🛛 🕅        | /ells M           | ар            | Log Out nt                                | gcd user                                |  |  |
| Registered Wells<br>Showing Wells Registered From 2013-02-05 to 2013-09-24 Update  |              |                      |               |                   |               |                                           |                                         |  |  |
| The Wells you h<br>that column.                                                    | nave regist  | ered are listed bel  | ow. Select a  | row to view n     | nore comple   | ete details. Click colur                  | nn heading to sort by                   |  |  |
| Well Reg<br>Num                                                                    | New<br>Well? | Registration<br>Date | Well<br>Owner | Well<br>Address   | Library       | Actions                                   | Select Record<br>for Map or<br>Download |  |  |
| N-2013-028                                                                         | True         | 2013-09-24           | NTGCD<br>User | 123 Elm<br>Street | <u>Manage</u> | <u>Fees/Payments</u><br>/ <u>Transfer</u> |                                         |  |  |
| Clear Selected                                                                     |              |                      |               |                   |               |                                           |                                         |  |  |
| Download Selected Records<br>Display Selected Records on Map<br>Switch to Map View |              |                      |               |                   |               |                                           |                                         |  |  |
| Sh                                                                                 | nopping      | Cart (0 Item         | ıs)           |                   | Early Pa      | ayments                                   | Directory                               |  |  |

The example below is the data grid view for the user 'ntgcd user' that currently has one registered well.

If the user selects one or more well records, by checking the check boxes in the column labeled "Select Record for Map or Download", they can display the records on a map interface, or download the data for the selected wells to a "comma-separated values" (.csv) file, that can then be used directly in Excel or other spreadsheet programs or text editors that handle .csv files.

The user can choose to download the selected wells data to a .csv file by clicking on the link in the lower-left corner of the page, labeled "Download Selected Records".

The user can choose to display the selected wells on a map interface by clicking on the link in the lower-left corner of the page, labeled "Display Selected Records on Map".

Download Selected Records Display Selected Records on Map Switch to Map View Below is a screenshot of the Map View of the current user's wells. Notice that on the lower-left portion of this page, below the map view, is a link to switch back to the "Grid" view of their well data. The example below is the map interface for the user 'ntgcd user' that currently has one registered well, and the location of that one well is shown on the map, marked by a small, green circle.

Note: The registered wells displayed on the map can be restricted to those wells registered between specified dates by using the date ranges in the "Showing Wells Registered From \_\_\_\_\_ to \_\_\_\_ controls, highlighted in the red rectangle on the screenshot below.

The same map interface will be displayed if the user selects the "Map" button on the web application interface (circled in red below).

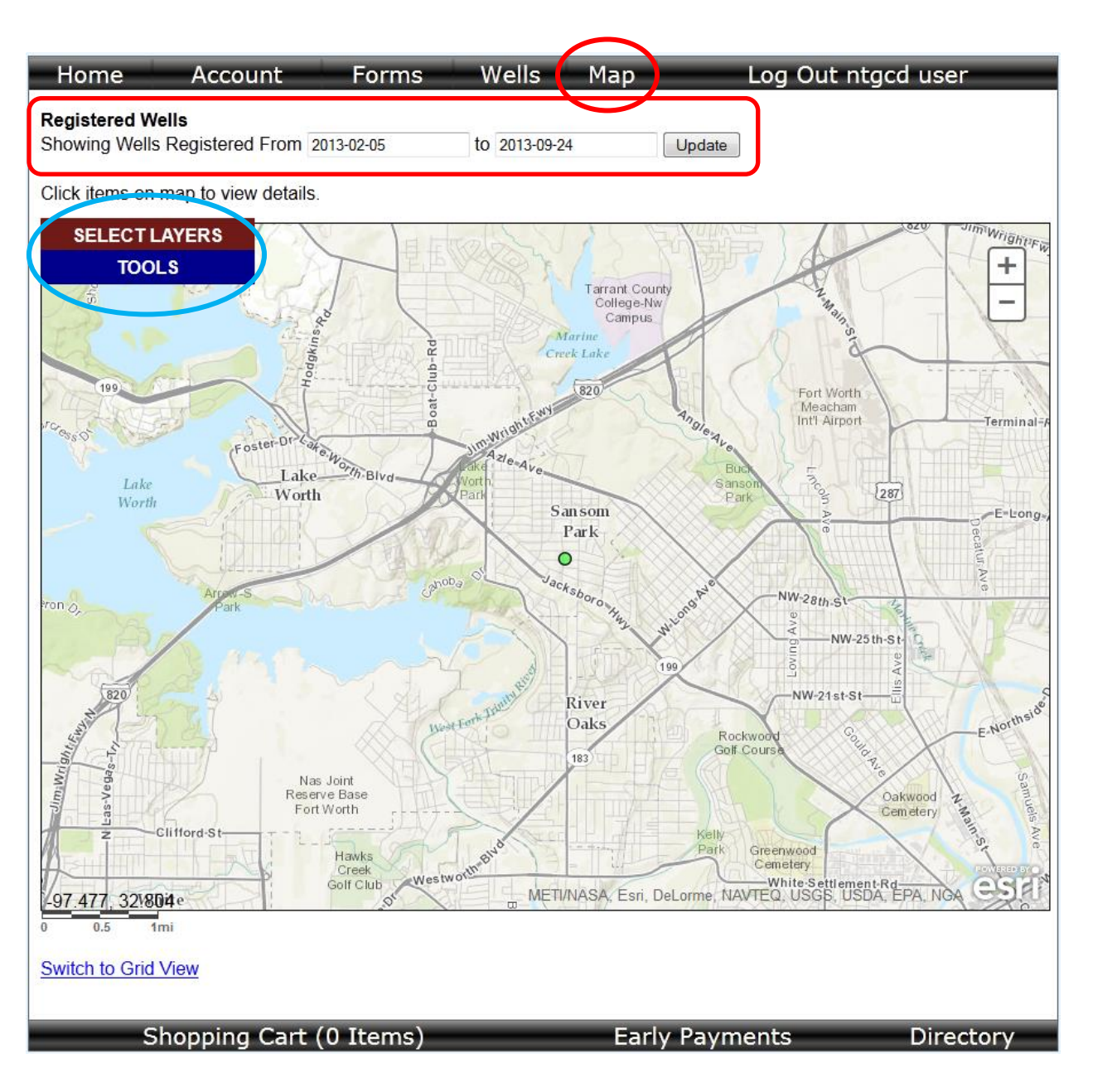

The user can select other map interface tools by clicking on either the "Select Layers" or "Tools" controls near the upper-right portion of the map (circled in blue above).

Clicking on the "Select Layers" control will display multiple controls in a scrollable window, that allow the user to determine what map layers and features are visible, including registered wells, historic wells, aquifer layers, FEMA floodplain information, and aerial photography layers, as well as setting the map zoom-level to the extent of Tarrant County.

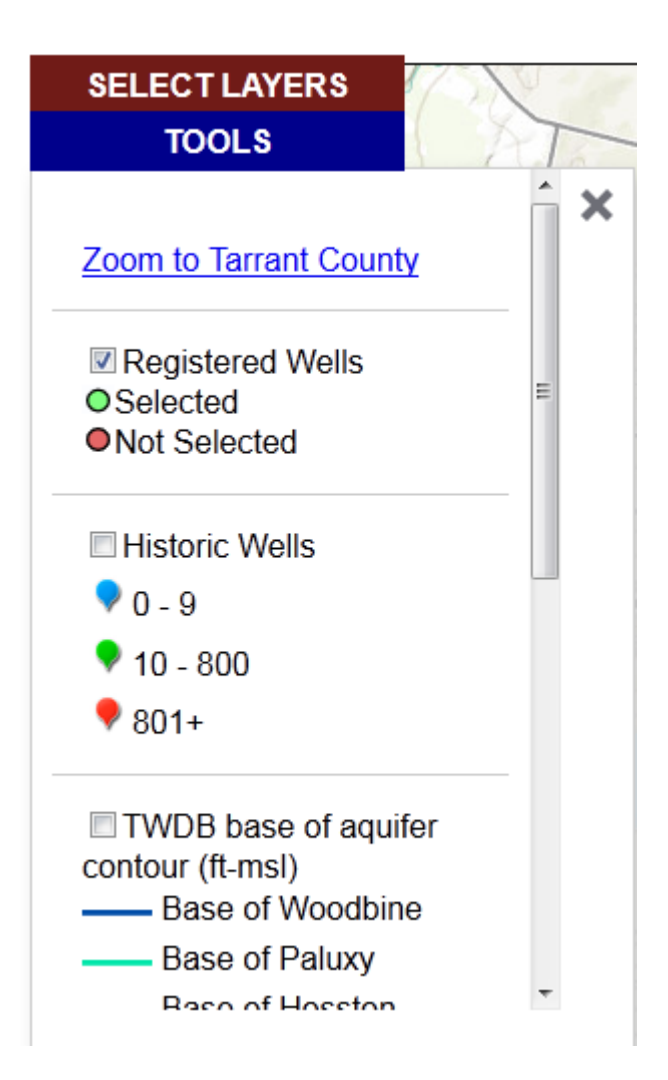

If the option to show 'Historic Wells' is selected (see screenshot below), then 'Historic' wells will be displayed on the map, using icons that show 'clustering' of well locations, with blue icons indicating a cluster of 1-9 wells, green icons indicating clusters of 10-800 wells, and red icons indicating clusters of more than 800 (801+) wells.

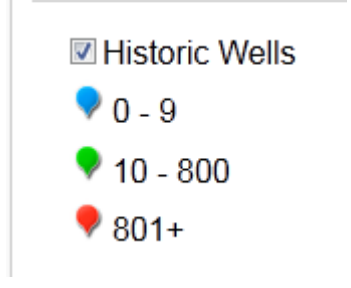

If the user clicks on a cluster with fewer than 1,001 wells, the wells within that cluster will be displayed on the map, along with an 'information' window, that shows data on the first well within that cluster, and 'next'/'previous' arrow controls allowing the user to see more detailed data on each well in the cluster (see screenshot below).

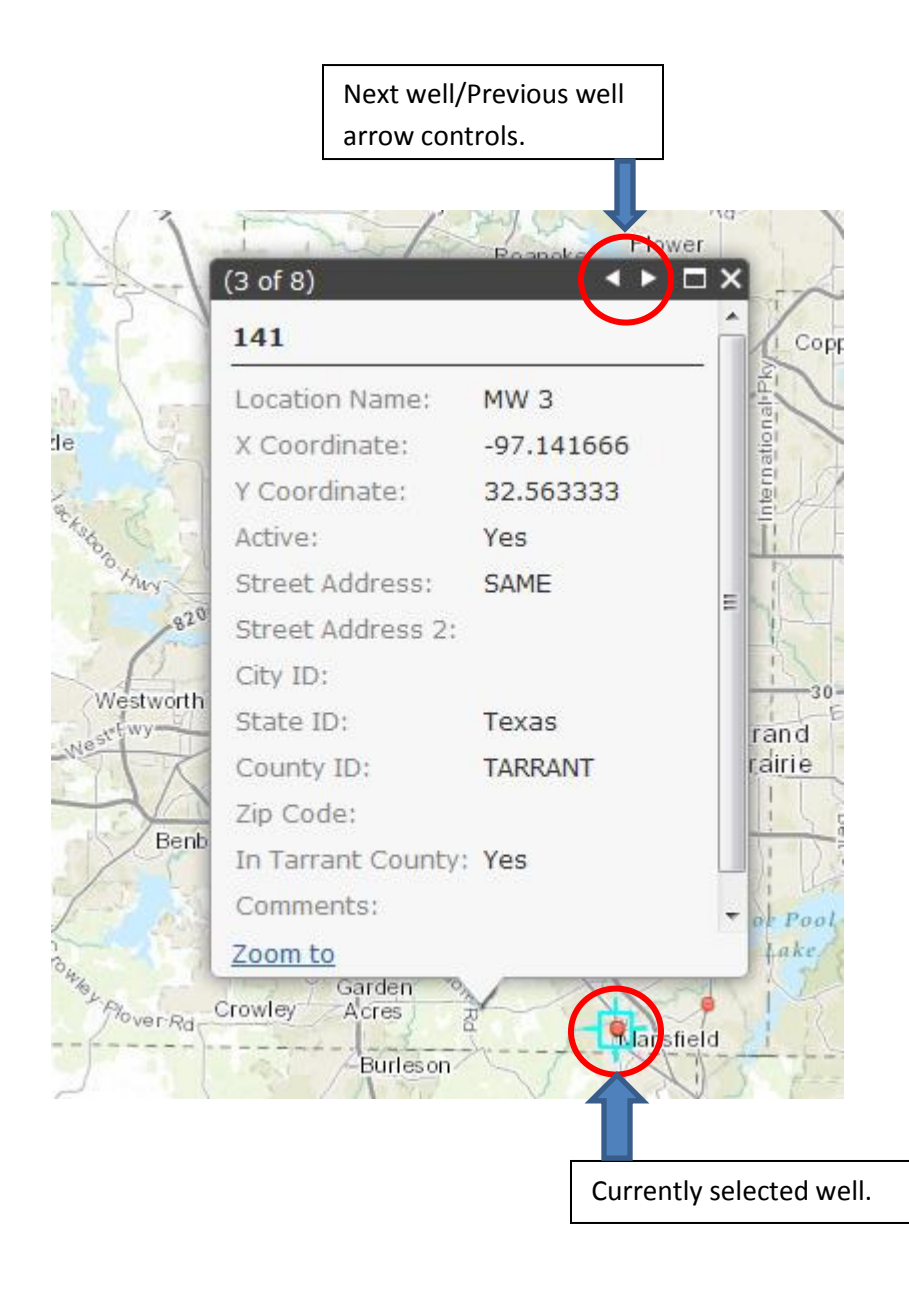

Clicking on the "Tools" control will display multiple tools in a scrollable window, that allow the user to use map queries to show registered and/or historic wells within a rectangular or circular area, or to display a location based on latitude and longitude, or street address.

| TOOLS       | \$          |        | T  |
|-------------|-------------|--------|----|
| Query       |             |        | ×  |
| © Query Fea | atures in E | Box    |    |
| Query Fea   | atures by   | Radius | \$ |
| None        |             |        |    |
| Locate      |             |        |    |
| Lat:        |             |        |    |
| Long:       |             |        |    |
| Go          |             |        |    |
| Address:    |             |        |    |
|             |             |        |    |
| Go          |             |        |    |

The "Switch Basemap" sub-menu is used to switch the underlying (background) base map displayed in the map interface.

If the user wants to initiate a transfer of ownership of their well to a different owner, they should select the "Fees/Payments/Transfer" link in the "Actions" column of the "Wells" web page.

| -                                                                                  |                | -                    |               |                   | -             |                                           |                                         |  |
|------------------------------------------------------------------------------------|----------------|----------------------|---------------|-------------------|---------------|-------------------------------------------|-----------------------------------------|--|
| Home                                                                               | Αссοι          | unt Forr             | ns 🛛 W        | /ells M           | ар            | Log Out nte                               | gcd user                                |  |
| Registered Wells<br>Showing Wells Registered From 2013-02-05 to 2013-09-24 Update  |                |                      |               |                   |               |                                           |                                         |  |
| The Wells you I that column.                                                       | have regist    | ered are listed bel  | ow. Select a  | row to view m     | nore comple   | ete details. Click colun                  | nn heading to sort by                   |  |
| Well Reg<br>Num                                                                    | New<br>Well?   | Registration<br>Date | Well<br>Owner | Well<br>Address   | Library       | Actions                                   | Select Record<br>for Map or<br>Download |  |
| <u>N-2013-028</u>                                                                  | True           | 2013-09-24           | NTGCD<br>User | 123 Elm<br>Street | <u>Manage</u> | <u>Fees/Payments</u><br>/ <u>Transfer</u> |                                         |  |
|                                                                                    | Clear Selected |                      |               |                   |               |                                           |                                         |  |
| Download Selected Records<br>Display Selected Records on Map<br>Switch to Map View |                |                      |               |                   |               |                                           |                                         |  |
| SI                                                                                 | nopping        | Cart (0 Item         | ıs)           | _                 | Early Pa      | ayments                                   | Directory                               |  |

They can then select the "Initiate Transfer" link to begin (initiate) the transfer of ownership of the selected well to a different user. Transfers are only allowed for wells with a zero balnace of fees due. The recipient of the transfer, i.e. the intended new well owner must also be a registered user in the NTGCD DBMS system.

If the user selects the "Initiate Transfer" link, they will be presented with the following form:

| Hom      | e Account F                     | orms W          | ells Map            | Log Out Ll                 | oyd DeWald            |
|----------|---------------------------------|-----------------|---------------------|----------------------------|-----------------------|
| Initiate | Transfer                        |                 |                     |                            |                       |
|          | Email address of user in this   | system whom v   | well is being trans | sferred to:                |                       |
|          | I hearby certify that the infor | mation given he | erewith is true and | accurate to the best of my | knowledge and belief. |
|          | Signature (Enter Your Name      | ə):             |                     |                            |                       |
|          | Date:                           | 9/24/2013       |                     |                            |                       |
|          | Submit                          |                 |                     |                            |                       |
|          |                                 |                 |                     |                            |                       |
| _        | Shopping Cart (0                | Items)          |                     | Early Payments             | Directory             |

After the user fills out the above form and clicks on the "Submit" button, they are asked to confirm the submitted information, and then, the transfer of ownership information is saved in the database, pending approval by NTGCD staff, before the second phase of the transfer can occur, which is the acceptance of the transfer by the recipient.

Users can also upload documents to a document library to support the information available about their owned wells.

| Home                                                                               | Αссοι        | unt Forr             | ns W          | /ells M           | ар          | Log Out nt                                | gcd user                                |  |
|------------------------------------------------------------------------------------|--------------|----------------------|---------------|-------------------|-------------|-------------------------------------------|-----------------------------------------|--|
| Registered Wells<br>Showing Wells Registered From 2013-02-05 to 2013-09-24 Update  |              |                      |               |                   |             |                                           |                                         |  |
| The Wells you h<br>that column.                                                    | nave regist  | ered are listed bel  | ow. Select a  | row to view n     | nore comple | te details. Click colun                   | nn heading to sort by                   |  |
| Well Reg<br>Num                                                                    | New<br>Well? | Registration<br>Date | Well<br>Owner | Well<br>Address   | Library     | Actions                                   | Select Record<br>for Map or<br>Download |  |
| <u>N-2013-028</u>                                                                  | True         | 2013-09-24           | NTGCD<br>User | 123 Elm<br>Street | Manage      | <u>Fees/Payments</u><br>/ <u>Transfer</u> |                                         |  |
| Clear Selected Download Selected Records                                           |              |                      |               |                   |             |                                           |                                         |  |
| Download Selected Records<br>Display Selected Records on Map<br>Switch to Map View |              |                      |               |                   |             |                                           |                                         |  |
| Sh                                                                                 | nopping      | Cart (0 Item         | ıs)           |                   | Early Pa    | yments                                    | Directory                               |  |

If the user clicks on the "Manage" link for a specific well, in the "Library" column, they will be presented with the following web page, allowing them to browse their local computer storage, in order to select a file to upload to the document library, and also specify the "Display Name" to use for display of that uploaded file in the document library. File types for uploads are restricted to file types (filename extensions) of .pdf, .doc, .docx, .xls, .xlsx, .txt, .jpeg, .png, .zip, .tiff, and .csv, which are common file types used for documents, spreadsheets, images, text files, and zipped (compressed) files.

| Home                           | Account                 | Forms                 | Wells            | Мар          | Log Out i         | ntgcd user |  |
|--------------------------------|-------------------------|-----------------------|------------------|--------------|-------------------|------------|--|
| Well Library<br>Well: N-2013-( | 028 - NTGCD User        |                       |                  |              |                   |            |  |
|                                | Date Added              |                       |                  | Name         |                   | Actions    |  |
| Add File                       |                         |                       |                  |              |                   |            |  |
| Select File (po                | df, doc, docx, xls, xls | , txt, jpg, jpeg, png | g, zip, tiff, cs | SV): Browse_ | No file selected. |            |  |
| Display Name                   | ):                      |                       |                  |              |                   |            |  |
| Upload Document                |                         |                       |                  |              |                   |            |  |
| Return to Wells                |                         |                       |                  |              |                   |            |  |
| S                              | hopping Cart (          | 0 Items)              | _                | Early F      | ayments           | Directory  |  |

Once one or more files have been uploaded, they will appear in the Well Library web page for the currently selected well, as shown in the example below:

| Home                                          | Account                                                                                                    | Forms    | Wells        | Map  | Log        | Out ntgcd user |  |  |
|-----------------------------------------------|----------------------------------------------------------------------------------------------------|----------|--------------|------|------------|----------------|--|--|
| Well Library<br>Well: N-2013-028 - NTGCD User |                                                                                                    |          |              |      |            |                |  |  |
|                                               | Date Added                                                                                                    |          |              | Name |            | Actions        |  |  |
| 2013-09-24 1                                  | 6:03                                                                                                    | Test     | CsvExport.cs | v    |            | View Delete    |  |  |
| Add File<br>Select File (pd                   | Add File<br>Select File (pdf, doc, docx, xls, xlsx, txt, jpg, jpeg, png, zjp, tiff, csv); Browse_ No file selected. |          |              |      |            |                |  |  |
| Display Name:<br>Upload Docum                 | Display Name:<br>Upload Document                                                                                    |          |              |      |            |                |  |  |
| Return to Wells                               |                                                                                                    |          |              |      |            |                |  |  |
| S                                             | hopping Cart (                                                                                                    | 0 Items) | _            | Earl | y Payments | Directory      |  |  |

From the screen that displays the user's wells, the user can also choose to use an e-payment system to pay for well registration and water use fees by selecting the "Fees/Payment/Transfers" link for a specific well (see red circle in screenshot below).

| Home                                                                                                    | Account     | Forms                | We            | lls Ma            | р             | Log Out ntgc                              | d user                                  |  |
|----------------------------------------------------------------------------------------------------|-------------|----------------------|---------------|-------------------|---------------|-------------------------------------------|-----------------------------------------|--|
| Registered WellsShowing Wells Registered From2013-02-05to2013-12-09Update                                                                |             |                      |               |                   |               |                                           |                                         |  |
| The Wells you have registered are listed below. Select a row to view more complete details. Click column heading to sort by that column. |             |                      |               |                   |               |                                           |                                         |  |
| Well Reg<br>Num                                                                                                    | New Well?   | Registration<br>Date | Well<br>Owner | Well<br>Address   | Library       | Select Record for<br>Map or Download      | Select Record<br>for Map or<br>Download |  |
| <u>N-2013-028</u>                                                                                                    | True        | 2013-09-24           | NTGCD<br>User | 123 Elm<br>Street | <u>Manage</u> | <u>Fees/Payments</u><br>/Transfer         |                                         |  |
| <u>N-2013-030</u>                                                                                                    | Transferred | 2013-10-14           | NTGCD<br>User | 123 Elm<br>Street | Manage        | <u>Fees/Payments</u><br>/ <u>Transfer</u> |                                         |  |
| <u>N-2013-031</u>                                                                                                    | True        | 2013-11-20           | Test          | 123 Main<br>St    | <u>Manage</u> | <u>Fees/Payments</u><br>/ <u>Transfer</u> |                                         |  |
| Clear Selected                                                                                                    |             |                      |               |                   |               |                                           |                                         |  |
| Download Selected Records<br>Display Selected Records on Map<br>Switch to Map View                                                       |             |                      |               |                   |               |                                           |                                         |  |
| Shopping Cart (0 Items) Early Payments Directory                                                                                         |             |                      |               |                   |               |                                           |                                         |  |

## Northern Trinity Groundwater Conservation District Privacy Policy

**Privacy Commitment:** To better protect your privacy we provide this notice explaining our online information practices and the choices you can make about the way your information is collected and used.

Information Collected: This notice applies to all information collected or submitted on the Northern Trinity Groundwater Conservation District website. The types of personal information collected may include as follows:

Name Address Email Address Telephone Number Proof of Authority to Drill/Operate Water Well Credit/Debit Card Information Name of Financial Institution/Personal Checking Account Number

**Use of Information:** We use the information you provide when creating a new account and to maintain your account. We do not share this information with outside parties except to the extent necessary as defined under Texas law. We use return email addresses to answer the email we receive and to communicate about your account if necessary. Such email addresses are not used for any other purpose and are not shared with outside parties. We do not use or share the personally identifiable information provided to us online in ways unrelated to the ones previously disclosed without also providing you an opportunity to opt-out or otherwise prohibit such unrelated uses.

**Commitment to Data Security:** To prevent unauthorized access, maintain data accuracy, and ensure the correct use of information, we provide the appropriate physical, electronic, and managerial procedures to safeguard and secure the information we collect online.

Accessing or Correcting Your Information: You may access your account information when logging into your account. You may correct factual errors in your personally identifiable information by making changes in your account profile or by sending us a request that credibly shows error if you are not able to make the changes to your account profile. To protect your privacy and security, we will also take reasonable steps to verify your identity before making corrections.

Contact Us: Should you have other questions or concerns about these privacy policies, please call us at 817-249-2062 or email us at <u>northerntrinitygcd@yahoo.com</u>.

Accept Decline

Selecting this link will open a "pop-up" dialog window (see above screenshot) displaying the NTGCD Privacy Policy. If the user accepts the privacy policy, they can click on the "Accept" button, and continue with the e-payment process. If the user does not accept the privacy policy, they can click on the "Decline" button, and return to the above screen.

х

If the user accepts the privacy policy, they will be transferred to the screen below, that shows the different fees that they can pay with the e-payment system, along with the current balance (circled in red in the screenshot below).

| Home                                                    | Home Account Forms Wells Map Log Out ntgcd user                 |                       |                 |       |            |           |  |  |  |
|---------------------------------------------------------|-----------------------------------------------------------------|-----------------------|-----------------|-------|------------|-----------|--|--|--|
| Well Fees and Payments<br>Well: N-2013-028 - NTGCD User |                                                                 |                       |                 |       |            |           |  |  |  |
| Date Ap                                                 | Date Applied Description Amount Early Payment                   |                       |                 |       |            |           |  |  |  |
| 2013-09-24 09                                           | :57                                                             | New Well Report De    | posit           |       | \$200.00   | NA        |  |  |  |
| 2013-09-24 09                                           | :57                                                             | New Well Registration | on Fee          |       | \$500.00   | NA        |  |  |  |
| 2013-10-17 10                                           | :29                                                             | Water Fee - Period:   | 2012 - First Ha | alf   | \$180.00   | NA        |  |  |  |
| Current Balance                                         | : \$880.00                                                      |                       |                 |       |            |           |  |  |  |
| Make Payment<br>Amount: \$                              | Make Payment (Max: \$880.00)<br>Amount: \$ Add to Shopping Cart |                       |                 |       |            |           |  |  |  |
| Submit Water Use Fee Report For Period Select Report    |                                                                 |                       |                 |       |            |           |  |  |  |
| Sh Sh                                                   | opping Ca                                                       | art (0 Items)         |                 | Early | / Payments | Directory |  |  |  |

Note that the "Shopping Cart" message, on the bottom-left of the screen, shows the number of items currently in the shopping cart of the e-payment system (green circle above). This message is also an active link that will open the shopping cart.

To enter a payment, the user would type the amount of the payment they want to make into the amount field (circled in red in screenshot below), and click on the "Add to Shopping Cart" button (circled in green below).

| Date Applied                                        | Description                           | Amount   | Early Payment |  |  |  |  |
|-----------------------------------------------------|---------------------------------------|----------|---------------|--|--|--|--|
| 013-09-24 09:57                                     | New Well Report Deposit               | \$200.00 | NA            |  |  |  |  |
| 013-09-24 09:57                                     | New Well Registration Fee             | \$500.00 | NA            |  |  |  |  |
| 013-10-17 10:29                                     | Water Fee - Period: 2012 - First Half | \$180.00 | NA            |  |  |  |  |
| ake Payment (Max: \$880.00)<br>Add to Shopping Cart |                                       |          |               |  |  |  |  |

Adding payments to the shopping cart will update the display of the number of items in the shopping cart in the lower-left corner of the screen. Clicking on the shopping cart message link will display another "pop-up" window that notifies the user of the NTGCD Credit Card Convenience Surcharge Fee, which is a 3% surcharge fee added to the payment amount to cover the NTGCD costs of processing credit card payments (see screenshot below). The user can accept or decline this message, but has to accept the message to acknowledge the surcharge fees and proceed to the shopping cart.

| Credit Card Convenience Surcharge Fee Disclosure                                                                                                    | х |  |  |  |  |  |
|----------------------------------------------------------------------------------------------------|---|--|--|--|--|--|
| Credit Card Convenience Surcharge Fee Disclosure                                                                                                    |   |  |  |  |  |  |
| The Northern Trinity Groundwater Conservation District (NTGCD) charges a 3% convenience surcharge for payments by credit card.                                      |   |  |  |  |  |  |
| As an alternative to paying by credit card, customers can mail a check to our office, or bring a check to our office in person, in order to avoid the 3% surcharge. |   |  |  |  |  |  |
| The NTGCD office mailing and physical address is:<br>1121 Mercedes Street<br>Benbrook, Texas 76126                                                                  |   |  |  |  |  |  |
| Our NTGCD office phone number is: 817-249-2062                                                                                                    |   |  |  |  |  |  |
| Accept Decline                                                                                                    |   |  |  |  |  |  |

If the user accepts the 3% credit card surcharge fee, they will be proceed to the shopping cart (see screenshot below), where they will see the NTGCD Refund Policy (in rounded red rectangle below), and where they can enter the billing information displayed on their credit card (first and last name, billing address, state, and zip code, credit card number, expiration date, and security code), and then click on the "Process Request" button (circled in red below), to process the e-payment request and bill their credit card account for the amount they had entered (circled in green below).

| Home                                                              | Account             | Forms                        | Wells                                                                                                    | Мар                                                                 | Log Out ntgcd user                                           |  |  |  |  |  |
|-------------------------------------------------------------------|---------------------|------------------------------|----------------------------------------------------------------------------------------------------|---------------------------------------------------------------------|--------------------------------------------------------------|--|--|--|--|--|
| Shopping Cart<br>Current Items in Your Shopping Cart              |                     |                              |                                                                                                    |                                                                     |                                                              |  |  |  |  |  |
| Date                                                              | Added               | Well                         | A                                                                                                    | mount                                                               | Action                                                       |  |  |  |  |  |
| 2013-12-09 12:53                                                  |                     | <u>N-2013-028</u>            | \$880                                                                                                    | .00                                                                 | Remove Fees/Payments                                         |  |  |  |  |  |
| Total Due: \$880                                                  | Total Due: \$880.00 |                              |                                                                                                    |                                                                     |                                                              |  |  |  |  |  |
| Settle Account Northern Trinity Groundwater Conservation District |                     |                              |                                                                                                    |                                                                     |                                                              |  |  |  |  |  |
| Billing First Nan                                                 | ne ntgcd            | Re                           | <b>Refund Policy:</b> The District allows for the payment of only<br>those water use fees owed pursuant to the District's enabling<br>legislation, Chapter 36 of the Texas Water Code, and the<br>District's Rules. In the event of an error in the payment or |                                                                     |                                                              |  |  |  |  |  |
| Billing Last Nan                                                  | ne user             | user<br>1121 Mercedes Street |                                                                                                    |                                                                     |                                                              |  |  |  |  |  |
| Billing Address                                                   | 1121                |                              |                                                                                                    |                                                                     |                                                              |  |  |  |  |  |
| Billing State                                                     | TX                  |                              | bil                                                                                                    | billing of water use fees, please notify the District in writing at |                                                              |  |  |  |  |  |
| Billing Zip Code                                                  | 76126               | northerntr                   |                                                                                                    |                                                                     | <u>(therntrinitygcd@yahoo.com</u> , and include all relevant |  |  |  |  |  |
| Credit Card Nur                                                   | mber                |                              | re                                                                                                    | auest. Anv re                                                       | efunds provided by the District will be through              |  |  |  |  |  |
| Expiration Date                                                   | (MMYY)              |                              | the                                                                                                    | e same payn                                                         | nent method originally provided to the District.             |  |  |  |  |  |
| Security Code                                                     |                     |                              |                                                                                                    |                                                                     |                                                              |  |  |  |  |  |
| Process Request                                                   |                     |                              |                                                                                                    |                                                                     |                                                              |  |  |  |  |  |
| Sh                                                                | opping Cart         | (1 Item)                     | _                                                                                                    | Early                                                               | Payments Directory                                           |  |  |  |  |  |
|                                                                   |                     |                              |                                                                                                    |                                                                     |                                                              |  |  |  |  |  |

A directory of NTGCD staff members can be displayed by clicking on the "Directory" link on the bottom navigation menu bar, as shown in the screenshot below:

| Home                                             | Account Forms V |                                                | Vells Map Lo |              | g Out ntgcd user             |  |
|--------------------------------------------------|-----------------|------------------------------------------------|--------------|--------------|------------------------------|--|
| Directory                                        |                 |                                                |              |              |                              |  |
| FullName                                         | Title           | Mailing Address                                | Office Phone | Fax          | Email                        |  |
| Fiona Allen                                      | Director        | 1121 Mercedes Street,<br>Benbrook, Texas 76126 | 817-249-2062 | 817-249-2918 | northerntrinitygcd@yahoo.com |  |
| Randy Cozart                                     | Director        | 1121 Mercedes Street,<br>Benbrook, Texas 76126 | 817-249-2062 | 817-249-2918 | northerntrinitygcd@yahoo.com |  |
| Richard<br>Sawey                                 | Director        | 1121 Mercedes Street,<br>Benbrook, Texas 76126 | 817-249-2062 | 817-249-2918 | northerntrinitygcd@yahoo.com |  |
| Russell L.<br>Laughlin                           | Chair           | 1121 Mercedes Street,<br>Benbrook, Texas 76126 | 817-249-2062 | 817-249-2918 | northerntrinitygcd@yahoo.com |  |
| William<br>Flippo                                | Director        | 1121 Mercedes Street,<br>Benbrook, Texas 76126 | 817-249-2062 | 817-249-2918 | northerntrinitygcd@yahoo.com |  |
| Shopping Cart (0 Items) Early Payments Directory |                 |                                                |              |              |                              |  |